# 2020학년도 인제대학교 신입생 수강신청 매뉴얼

# \* 수강신청 기간 : 2020. 2. 26.(수) 08:30 ~ 2. 27.(목) 24:00

# \* 수강신청 프로그램 접속 방법

→ 인제대학교 홈페이지(www.inje.ac.kr) 접속 → 정보시스템 클릭

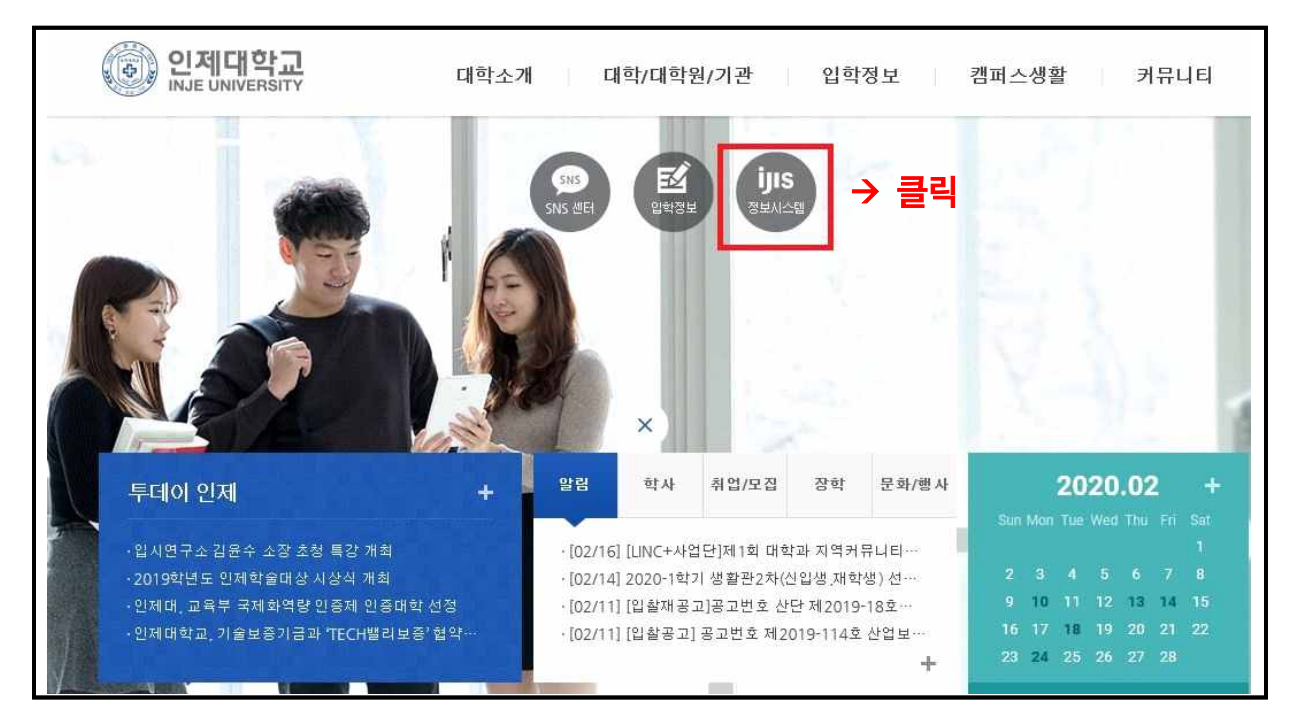

#### → 수강신청 클릭

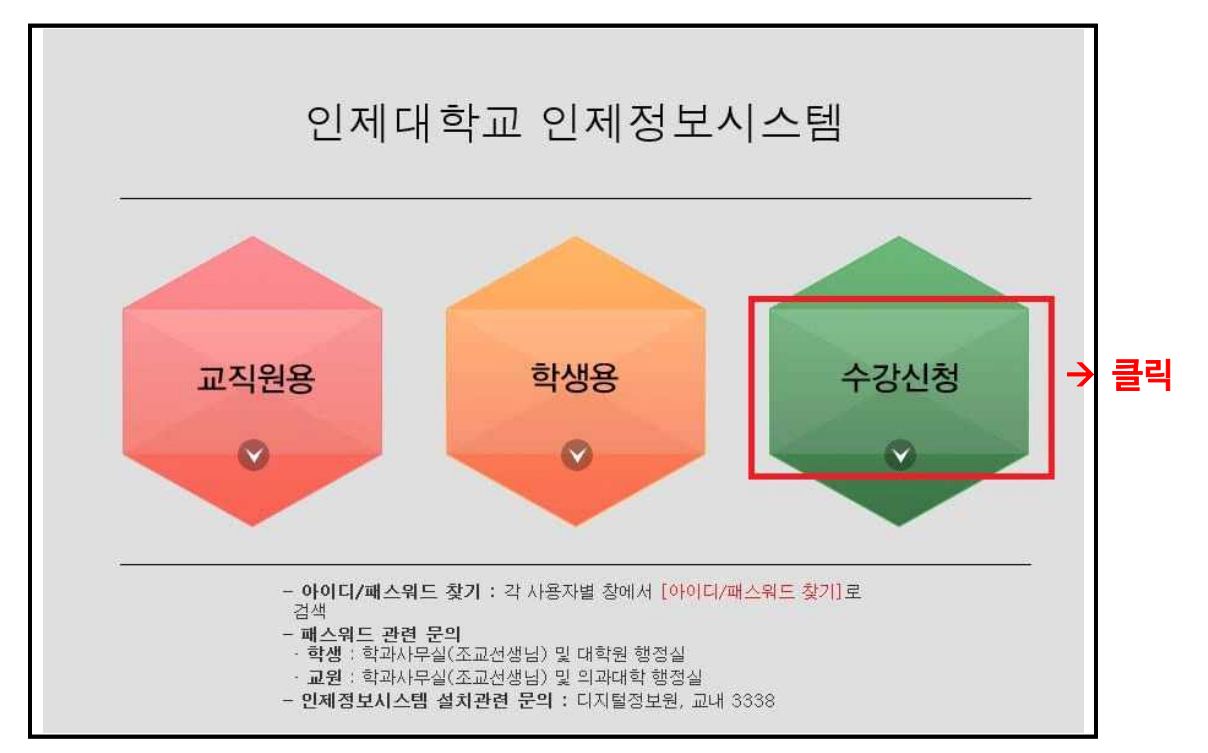

| 수강신청             |                                      |             |
|------------------|--------------------------------------|-------------|
|                  | 안내문                                  |             |
| 안내문이 작성되지 않았습니다. |                                      | ~           |
|                  |                                      |             |
|                  |                                      |             |
|                  |                                      |             |
|                  |                                      |             |
|                  |                                      |             |
|                  | "안내문을 잘 읽어보고                         |             |
|                  | 구경전경지역 미든 물목                         |             |
| 처부하이             | 처분하여에 여수네다.                          | ~           |
| 스가시권 이 테니스       |                                      |             |
| 우성신성은 아나락        | 4 정안 사용가공 입니다. 기존에 절단 장이 있는경         | 데에서         |
| [수강신정시작] 비       | <u> 비튼을 클릭시 이선에 오픈한 수강신정 장은 중지 (</u> | <u>립니다.</u> |
|                  |                                      |             |

아이디 : 학번(2020XXXX), 비밀번호 : 주민등록번호 뒷자리 7자리로 → 로그인

| IN THE INFORMATION SYSTEM | 수강신청            |  |
|---------------------------|-----------------|--|
| 아이디<br>비밀번호<br>아이디,       | 로그인<br>/패스워드 찾기 |  |

### → 수강신청 메인 화면 메뉴 설명

| 비누강신청   | 전공 교양       | A.C.E 교      | 직 재수강 타  | 전공 |     |          |          |        |         |     |     |      |   |   |
|---------|-------------|--------------|----------|----|-----|----------|----------|--------|---------|-----|-----|------|---|---|
| 신청 조회탭  | 학년 이수<br>구분 | 교과목          | 교과목명     | 분반 | 학점  | 신청<br>상태 | 수강<br>지도 |        |         |     |     |      |   |   |
|         |             |              | 자료가 없습니다 | 2  |     |          |          |        |         |     |     |      |   |   |
|         |             |              |          |    |     |          |          |        | <b></b> | 강신청 | 성확인 | !서출  | 력 | _ |
|         |             |              |          |    |     |          |          | 시간     | 윌       | 화   | 수   | : 목: | 금 | 토 |
|         |             |              |          |    |     |          |          | 0      |         |     |     |      |   |   |
|         |             |              |          |    |     |          |          | 1      |         |     |     |      |   |   |
|         |             |              |          |    |     |          |          | 2      |         |     |     |      |   |   |
|         |             |              |          |    |     |          |          | 3      |         |     |     |      |   |   |
|         |             |              |          |    |     |          |          | 4      |         |     |     |      |   |   |
|         |             |              |          |    |     |          |          | 5      |         |     |     |      |   |   |
|         |             |              |          |    |     |          | •        | 6      |         |     |     |      |   |   |
| >강신청 목록 | 2           |              |          |    |     |          |          | 7      |         |     |     |      |   |   |
| ~ 색 트   | 재 학 0       | 이수 교과목       | 교과목명     | 분  | 하전  | 2        | 74       | 8      |         |     |     |      |   |   |
| 수 인 랙   | 수강 년 두      | 7분 <u></u> - |          | 반  | 1.5 |          | 20       | 9      |         |     |     |      |   |   |
|         |             |              |          |    |     |          |          | 10     |         |     |     |      |   |   |
|         |             |              |          |    |     |          |          | 11     |         |     |     |      |   |   |
|         |             |              |          |    |     |          |          | 12     |         |     |     |      |   |   |
|         |             |              |          |    |     |          |          | i≕ (13 |         |     |     |      |   |   |
|         |             |              |          |    |     |          |          |        |         |     |     |      |   |   |
| 구 분     |             |              |          | 조  | 회 화 | 면 및      | 교과목      |        |         |     |     |      |   |   |

| 전공     | 전공 :<br>이수전공<br>- a : 본인<br>- b : 본인    | 교양 <b>A.C.E</b><br>광<br>인이 이수히<br>인이 이수히 | 교직<br>교직<br>a<br>F고 있<br>F고 있 | 재수강 타전공      ···································· |                                   |                        |     |          |                |   |  |      |
|--------|-----------------------------------------|------------------------------------------|-------------------------------|---------------------------------------------------|-----------------------------------|------------------------|-----|----------|----------------|---|--|------|
|        | - 교양 영<br>- 영역 선<br>전공 <mark>영</mark> 역 | 역을 선택(<br>택 후 교고<br><b>2양</b> A.C.E      | 하면 (<br>)목명의<br>교직<br>+고교육    | 해당<br>으로<br>제수<br>(영역                             | 교과목(<br>검색 가<br><sup>.</sup> 강 타전 | 이 검색됨<br>능<br>공<br>교과목 |     |          |                |   |  | <br> |
| 교양     | 신청                                      | 영역                                       | 학년                            | 이수<br>구분                                          | 교과목                               | 교과목명                   | 분반  | 학점       | 수강<br>지도       | Â |  |      |
|        | 신청 人                                    | ·고교육영역                                   | 1                             | 교선                                                | ARB326                            | 논리적 사고                 | 1   | 2.0      | 보기             |   |  |      |
|        | 신청 시                                    | F고교육영역                                   | 1                             | 교선                                                | ARB326                            | 논리적 사고                 | 1   | 2.0      | 보기             | 8 |  |      |
|        | 신청 사                                    | H고교육영역                                   | 1                             | 교선                                                | ARB326                            | 논리적 사고                 | 1   | 2.0      | 보기             |   |  |      |
|        | - A.C.E.9<br>- 구분 선<br>전공 교             | 병역(선택영<br>택 후 교고<br>양 <mark>A.C.E</mark> | 역)을<br> 목명의<br>교직             | 지정<br>으로<br>재수정                                   | 하면 히<br>검색 가<br>강 타전              | I당하는 교과목<br>능<br>품     | 검색됨 |          | Thirocollogics |   |  | <br> |
| A.C.E  | 영역                                      | I                                        |                               |                                                   |                                   | ★ 교과목                  |     |          |                |   |  |      |
| (선택영역) | 신청                                      | 영역                                       | 학년                            | 이수<br>구분                                          | 교과목                               | 교과목명                   | 분반  | 학점       | 수강<br>지도       |   |  |      |
|        |                                         |                                          |                               |                                                   | 자                                 | 료가 없습니다.               |     | <u> </u> |                |   |  |      |
| 교직     | - 검색 구                                  | 분 창 없0                                   | 개설                            | 된고                                                | 고직 교고                             | 과목이 모두 검색              | 백됨  |          |                |   |  |      |
| 재수강    | - 신입생                                   | 해당사항                                     | 없음                            |                                                   |                                   |                        |     |          |                |   |  |      |
| 타전공    | - 본인이                                   | 소속한 학!                                   | 부(과)                          | 외 6                                               | 타 학부                              | (과) 전공 교과듹             | 2   |          |                |   |  |      |

# ★ 수강신청 메인 화면에서 수강신청 방법 ★

|     | 학생  | ! 사    | 회과학        | 대학         |              | 학부         | 1학년 / 전공미결정                  | 형 학시      | ł / 20 | )     |          | - 7 | 재학 |             |           | ŧ           |      |    |
|-----|-----|--------|------------|------------|--------------|------------|------------------------------|-----------|--------|-------|----------|-----|----|-------------|-----------|-------------|------|----|
| 예비: | 수강신 | 청      | 전공         | <b>2</b> 8 | Ľ ∧          | .С.Е 교     | 직 재수강 타전                     | 공         |        |       |          |     | 신청 | 학점<br>: 3/6 | 15/       | 15~2<br>24) | 21   |    |
|     | 영역  | 기초     | 교육 /       | 아고교        | 육영역          | 1 2        | <u></u>                      | <b>}목</b> |        |       |          |     | 직전 | 학기          | 평첨        | 평균          | :0.0 | 0  |
| 신청  |     | 80     | ŧ          | 학년         | 의 이 수<br>구 한 | 수<br>로 교과되 | 유 교과목명                       |           | 분반     | 학점    | 수강<br>지도 | Â   |    |             |           |             |      |    |
| 신청  | A   | 교육     | 영역         | 1          | 교신           | 년 ARB326   | š 논리적 사고                     |           | 1      | 2.0   | 보기       | -   |    | ~ 1         | 2 F A I 7 |             | حدا  | 24 |
| 신청  | 사고  | 교물     | ;영역        | 1          | 교신           | 년 ARB326   | š 논리적 사고                     |           | 2      | 2.0   | 보기       |     |    | ा २<br>     | 5 12 8    | 5 = 2       | (시 걸 |    |
| 신청  | 사고  | រា១៩   | ;영역        | 1          | 교신           | 년 ARB326   | š 논리적 사고                     |           | 3      | 2.0   | 보기       |     | 시간 | 월           | 화         | 수           | 목    | 5  |
| 신청  | 사고  | 고물     | ;영역        | 1          | 교신           | 년 ARB321   | 7 비판적 사고                     |           | 1      | 2.0   | 보기       |     | 0  |             |           |             |      |    |
| 신청  | 사고  | 고문     | ;영역        | 1          | 교신           | 년 ARB321   | 7 비판적 사고                     |           | 2      | 2.0   | 보기       |     | 1  |             |           | 1           |      |    |
| 신청  | 사고  | 민교물    | ;영역        | 1          | 교신           | 년 ARB321   | 7 비판적 사고                     |           | 3      | 2.0   | 보기       |     | 2  |             |           |             |      | Ĩ  |
| 신청  | 사고  | 고 문    | ;영역        | 1          | 교신           | 년 ARB321   | ? 비판적 사고                     |           | 4      | 2.0   | 보기       |     | 3  |             | 4         | 1           | 3    |    |
| 신청  | 사고  | 고물     | ;영역        | 1          | 교신           | 년 ARB321   | 7 비판적 사고                     |           | 5      | 2.0   | 보기       |     | 4  |             | 4         | 1           | 3    |    |
| 순청  | 사고  | 1 교 원  | ;영역        | 1          | 교신           | 년 ARCO48   | 3 수리적사고                      |           | 1      | 2.0   | 보기       | •   | 5  |             | 18        |             |      |    |
|     |     |        |            |            |              | - III -    |                              |           |        |       | •        |     | 6  |             | 1         | 5           |      |    |
| 수깅  | 신청  | 목를     | <b>₽</b> → | 수경         | 낭 신청         | 형 완료된      | 교과목이 표기됨                     |           |        |       |          |     | 7  |             |           | 5           | 5    |    |
| -   | 색   | E      | 재          | ার্চ       | 이수           |            |                              | 분         |        |       |          |     | 8  |             |           |             | 1    |    |
| 취소  | 인   | 랙      | 수강         | 년          | 구분           | 교과족        | 교과폭령                         | 반         | 익삼     |       | 17       |     | 9  |             |           |             |      |    |
| 취소  | 1   | 3      |            | 1          | 교선           | ARA112     | 언어와표현                        | 4         | 2.0    | 김 주현  | <u>a</u> |     | 10 |             |           |             | 1    |    |
| 취소  | 2   | 1      |            | 0          | 교선           | A01110     | 라틴아메리카문…                     | 1         | 3.0    | ксиш  | ÷        |     | 11 |             |           |             |      |    |
| 취소  | 3   | 1      |            | 2          | 전선           | ABD129     | 문화관광벤처창…                     | 1         | 3.0    | 이미린   | F        |     | 12 |             |           |             |      |    |
| 취소  | 4   | 1      |            | 1          | 교선           | ARB333     | 대학영어 I                       | 9         | 2.0    | 김명辛   | È        |     | 13 |             |           |             |      |    |
| 취소  | 5   | 1      | ****       | 2          | 전선           | ABD132     | 미사경제                         | 2         | 3.0    | 채두병   | 5        |     | 14 |             |           |             |      | 1  |
|     |     | 10.000 |            | and is not | TA IT        | IDDOOD     | ru <del>a</del> tog od i i i | 1.1       | 0.0    | Goorg | o Var    |     | 15 |             |           |             |      |    |

"15~21" 수강신청 최소학점

## ① <u>전골</u> , <u>교양</u> 동의 탭 선택 → ② <u>영역선택 후</u> → ③ <u>원하는 과목 신청 클릭</u>·

- ④ "수강신청 하였습니다"라는 메시지가 뜨면서 신청한 교과목의 아래의 수강신청 목록으로 이동되며, 신청한 교과목의 학점이 오른쪽 상단 <u>신청학점</u>에 집계됨, 신청학점이 기준학점을 초과할 경우 더 이상 신청이 되지 않음
- ✓ 신청한 교과목의 수업시간은 동일한 <u>색인 번호</u>로 오른쪽 시간표에 색상으로 표시되며 교외 원격수업(OCU, KCU) 또는 교내 원격수업(블랜디드, 100%온라인 강좌) 등 배정된 수업시간이 없는 교과목의 경우에는 시간이 표시되지 않음
- ✔ 이미 신청한 교과목과 신청하려는 교과목의 시간이 중복되는 경우에는 오른쪽 시간표에 빨간색
  으로 표시되며, 신청할 수 없음
- ✓ 신입생의 경우 전공교과목은 일괄 수강신청 되어 있으니 수강신청 시 확인하시기 바랍니다.
  (약학과, 인문문화융합학부 등은 전공선택 교과목 본인 신청해야함 학과에서 안내 예정)
- ✓ 수강신청 관련하여 문의사항이 있는 경우 학과사무실(인제대학교 홈페이지 참조) 및 교무처 학사관리과로(055-320-3015) 문의하시면 됩니다.